# Using WebGrid.NET Enterprise 6.0 as WebPart in Microsoft Office SharePoint Server 2007

This white paper describes the techniques and walkthroughs to integrate Intersoft's WebGrid.NET Enterprise 6.0 with Microsoft Office SharePoint Server 2007..

# **Prerequisites**

The following is the list of prerequisites of the required software and development environments before you can follow the walkthroughs described in this white paper.

- Windows 2003 Server with IIS installed.
- Microsoft Office SharePoint Server 2007.
- SharePoint template for Visual Studio 2005.
- Intersoft WebUI Studio.NET 2007 R2.

If you don't currently have SharePoint Server 2007 installed and wish to experiment with Intersoft WebUI Studio.NET 2007 R2, please download SharePoint Server 2007 Virtual PC Image from Microsoft Website at <a href="http://www.microsoft.com/downloads/details.aspx?FamilyID=67f93dcb-ada8-4db5-a47b-df17e14b2c74&DisplayLang=en">http://www.microsoft.com/downloads/details.aspx?FamilyID=67f93dcb-ada8-4db5-a47b-df17e14b2c74&DisplayLang=en</a>.

Next, download the SharePoint template from the following link: http://www.intersoftpt.com/tdn/downloads/VSeWSS.zip

You can download the trial version of Intersoft WebUI Studio.NET 2007 R2 from Intersoft Website at <u>http://www.intersoftpt.com/WebUIStudio/Try</u>.

#### **Download Samples**

You can download the SharePoint WebPart sample including WebGrid.NET Enterprise 6.0 from the following link:

http://www.intersoftpt.com/tdn/downloads/SharePointSample.zip

# **Creating SharePoint WebPart using Visual Studio 2005**

In the following walkthroughs, you will be guided to configure the newly created site in order to use WebGrid.NET Enterprise in the Website. There are several important steps that need to be done to enable Intersoft WebGrid control:

#### **Using Sample Code**

1. Open Visual Studio 2005 and create a new project.

2. Choose SharePoint >> WebPart as the template and named the project as WG6SPS.

| New Project                                                                                 |                                                                                                    | ? ×                                   |
|---------------------------------------------------------------------------------------------|----------------------------------------------------------------------------------------------------|---------------------------------------|
| Project types:                                                                              | Templates:                                                                                                    | 0 0 0 0 0 0 0 0 0 0 0 0 0 0 0 0 0 0 0 |
| Visual C# Windows Office Smart Device Database Starter Kits Starter Kits Test Test Workflow | Visual Studio installed templates         Team Site Definition         List Definition         Empty         My Templates         Search Online Templates |                                       |
| Other Project Types     Test Projects                                                       | erre stille Web Deut                                                                                                    |                                       |
| Name: Web Part2                                                                             |                                                                                                    | 1                                     |
| Location: C:\Inetpub\www.roo                                                                | ot 💌                                                                                                    | Browse                                |
| Solution: Create new Solution<br>Solution Name:                                             | Web Part2                                                                                                    |                                       |
|                                                                                             | ОК                                                                                                    | Cancel                                |

WebPart Template for new project.

- 3. Now, you need to add some assembly references needed in the project. Right click on **References** in **Solution Explorer** and choose **Add Reference**.
- 4. Browse and add ISNet.WebUI.WebGrid.dll from [Installation Folder]\WebGrid.NET 6.0\Bin. [Installation Folder] is using C:\Program Files\Intersoft Solutions by default.
- 5. Also, browse and add ISNet.dll and ISNet.WebUI.dll from [Installation Folder]\WebUI.NET Framework 3.0\Bin.
- Add some namespaces into the project, such as: using ISNet.WebUI.WebGrid; using System.Data.OleDb; using System.Data; using System.Web.UI.WebControls;
- 7. Next, you need to create data connection using **OleDbConnection**.
- 8. Now, you need to use **CreateChildControls()** event in order to create WebGrid control including its Script, SharedScript and server side events.

```
protected override void CreateChildControls()
{
    base.CreateChildControls();
```

```
if ( grid == null)
            _grid = new WebGrid("WebGrid1");
            grid.Width = new Unit("800px");
            grid.Height = new Unit("600px");
             grid.SharedScriptDirectory = "/CommonLibrary/Shared/";
             grid.ScriptDirectory = "/CommonLibrary/WebGrid/V6 0 7200/";
             grid.UseDefaultStyle = true;
            _grid.EnableWebResources = ISNet.WebUI.WebResourceType.Never;
             grid.InitializeDataSource += new
DataSourceEventHandler( grid InitializeDataSource);
             grid.PrepareDataBinding += new
DataSourceEventHandler( grid PrepareDataBinding);
             _grid.InitializeLayout += new
LayoutEventHandler( grid InitializeLayout);
            this.Controls.Add( grid);
          }
      {
```

9. Use InitializeLayout event to set the behavior and styles of WebGrid.

```
void _grid_InitializeLayout(object sender, LayoutEventArgs e)
{
    e.Layout.AllowSelectColumns = SelectColumns.Yes;
    e.Layout.AllowSorting = Sorting.Yes;
    e.Layout.AllowColumnFreezing = ColumnFreezing.Yes;
    e.Layout.AllowFilter = Filter.Yes;
    e.Layout.AllowExport = Export.Yes;
    e.Layout.AllowColumnMove = ColumnMove.Yes;
    e.Layout.GroupByBoxVisible = true;
    e.Layout.FreezePaneSettings.ActiveFrozenColumns = 2;
    e.Layout.FreezePaneSettings.AbsoluteScrolling = true;
}
```

10. To bind the **Products** table with WebGrid using **OleDbDataAdapter**, you need to use **InitializeDataSource** event.

```
void _grid_InitializeDataSource(object sender, DataSourceEventArgs e)
{
    OleDbDataAdapter da = new OleDbDataAdapter("Select * from Products",
    DataTable dt = new DataTable("Products");
    da.Fill(dt);
    e.DataSource = dt;
}
```

11. To retrieve the grid's data structure, you need to use PrepareDataBinding event. This event is used to get the data structure to be displayed in the grid.

```
void _grid_PrepareDataBinding(object sender, DataSourceEventArgs e)
{
    if (!Page.IsPostBack)
        _grid.RetrieveStructure();
```

- }
- 12. **OnPreRender** event is used to register WebGrid's script and share point handler before rendering the control.

```
protected override void OnPreRender(EventArgs e)
{
    base.OnPreRender(e);
    _grid.RegisterScript();
    _grid.RegisterSharePointHandler();
}
```

13. Finally, we use **Render** event to render the WebGrid into WebPart.

```
protected override void Render(HtmlTextWriter writer)
{
    _grid.RenderControl(writer);
}
```

14. Build the project afterwards.

## Setting the GAC

1. Go to your [Project path]\bin\Debug\ and locate your [Project's name].dll. For example: if you are rebuilding WG6SPS project, after rebuilding, you will see the WG6SPS.dll.

| 🗁 C:\Inetpub\wwwroot\WG65P                                                                                                    | S\WG6SPS\bin\[    | )ebug                 |                    |            |  |  |  |  |  |
|----------------------------------------------------------------------------------------------------|-------------------|-----------------------|--------------------|------------|--|--|--|--|--|
| <u>File E</u> dit <u>V</u> iew F <u>a</u> vorites <u>T</u> o                                                                                                    | ools <u>H</u> elp |                       |                    | 2          |  |  |  |  |  |
| 🔇 Back 👻 🕥 🖌 🏂 🔎 Search                                                                                                    | h 🜔 Folders 🛛 🜔   | 🕸 🔀 💙 🛛 🖽             |                    |            |  |  |  |  |  |
| Address 🛅 C:\Inetpub\www.root\WG65P5\WG65P5\bin\Debug                                                                                                    |                   |                       |                    |            |  |  |  |  |  |
| Name 🔺                                                                                                    | Size              | Туре                  | Date Modified      | Attributes |  |  |  |  |  |
| 🔊 Microsoft.SharePoint.Search.dll                                                                                                    | 1,295 KB          | Application Extension | 6/6/2007 6:35 PM   | А          |  |  |  |  |  |
| Microsoft.SharePoint.Search                                                                                                    | 3 KB              | XML Document          | 9/11/2006 10:17 AM | А          |  |  |  |  |  |
| Service Service Servic | 20 KB             | Application Extension | 12/21/2007 4:27 PM | Α          |  |  |  |  |  |
| 🐏 WG6SPS.pdb                                                                                                    | 14 KB             | Program Debug Dat     | 12/21/2007 4:27 PM | А          |  |  |  |  |  |
|                                                                                                    |                   |                       |                    |            |  |  |  |  |  |
|                                                                                                    |                   |                       |                    |            |  |  |  |  |  |
|                                                                                                    |                   |                       |                    |            |  |  |  |  |  |
|                                                                                                    |                   |                       |                    |            |  |  |  |  |  |
|                                                                                                    |                   |                       |                    |            |  |  |  |  |  |
|                                                                                                    |                   |                       |                    |            |  |  |  |  |  |
|                                                                                                    |                   |                       |                    |            |  |  |  |  |  |
|                                                                                                    |                   |                       |                    |            |  |  |  |  |  |
|                                                                                                    |                   |                       |                    |            |  |  |  |  |  |
|                                                                                                    |                   |                       |                    |            |  |  |  |  |  |
|                                                                                                    |                   |                       |                    |            |  |  |  |  |  |
|                                                                                                    |                   |                       |                    |            |  |  |  |  |  |
|                                                                                                    |                   |                       |                    |            |  |  |  |  |  |
|                                                                                                    |                   |                       |                    |            |  |  |  |  |  |
|                                                                                                    |                   |                       |                    |            |  |  |  |  |  |

The new dll for SharePoint's assembly.

2. Drag the dll (WebGridSPSDemo.dll) to your GAC. Right click on the dll and choose **Properties**. Copy the **Public Key token**.

| 🛅 C:\WINDOWS\assemb                           | ly                 |                       |              |            |      | _ 🗆 >         |
|-----------------------------------------------|--------------------|-----------------------|--------------|------------|------|---------------|
| <u>File E</u> dit <u>V</u> iew F <u>a</u> vor | ites <u>T</u> ools | ; <u>H</u> elp        |              |            |      | ar            |
| 😋 Back 👻 🕤 🗸 🎓                                | Search             | 🕞 Folders 🛛 🔃 📝       | ×            |            |      |               |
|                                               | lassembly          |                       |              |            |      | ▼ <b>→</b> Go |
| Assembly Name                                 | Version            | Cul Public Key Toke   | <u>م</u>     | Proces     |      |               |
| : viswfr                                      | 1.0.50             | WG6SPS Propertie      | s            | 110000111  | ? X  | 1             |
| and viswfc                                    | 2.0.0.0            |                       |              |            |      |               |
| 3                                             | 1.0.50             | General Version       |              |            |      |               |
| :                                             | 2.0.0.0            |                       |              |            |      |               |
| : diswfccw                                    | 1.0.50             | - <b>2</b> -          |              |            |      |               |
| : diswfccw                                    | 2.0.0.0            | S CONTRACTOR          |              |            |      |               |
| : 🛃 vjswfchtml                                | 1.0.50             |                       |              |            |      |               |
| : 💼 vjswfchtml                                | 2.0.0.0            |                       | Warana       |            |      |               |
| : 💰 VSLangProj                                | 7.0.33             | Name:                 | WG65P5       |            |      |               |
| : 💰 VSLangProj2                               | 7.0.50             | Processor Architectur | e: MSIL      |            |      |               |
| ः 🏟 VSLangProj80                              | 8.0.0.0            |                       |              |            |      |               |
| : 💰 VSTOPersist. Interop                      | 8.0.0.0            | Last Modified:        | 12/21/2007 - | 4:16:54 PM |      |               |
| :dVSTOStorageWrapper                          | 8.0.0.0            | Culture               | Neutral      |            |      |               |
| ः 🏟 VsWebSite. Interop                        | 8.0.0.0            | Calcaro,              | Nederal      |            |      |               |
| ः 🏟 WebDev. WebHost                           | 8.0.0.0            | Version:              | 1.0.0.0      |            |      |               |
| :💰 WebPart2                                   | 1.0.0.0            | Duble Key Tabaay      | 0644-00446   |            |      |               |
| ः 🛃 WebPart3                                  | 1.0.0.0            | Public Key Token:     | 9F4daUU1160  | :38ec5     |      |               |
| : 🛃 WebPart7                                  | 1.0.0.0            | CodeBase:             | 1            |            |      |               |
| : 🕵 WebPartCombo                              | 1.0.0.0            |                       |              |            |      |               |
| :                                             | 1.0.0.0            |                       |              |            |      |               |
| : 🛃 WebPart WebCombo                          | 1.0.0.0            |                       |              |            |      |               |
| : 🛃 WebPart WebInput                          | 1.0.0.0            |                       |              |            |      |               |
| s∰WG6SPS                                      | 1.0.0.0            | Г                     |              | Canad      |      |               |
| ः 🛃 WG6WebPart                                | 1.0.0.0            |                       | OK           | Cancer     | неір |               |
| ः 💐 WGSPS                                     | 1.0.0.0            | 9140300116030         | реса         | MOIL       |      | -             |
| : 🛃 WindowsBase                               | 3.0.0.0            | 31bf3856ad364         | 4e35         | MSIL       |      |               |
| : WindowsFormsIntegr                          | 3.0.0.0            | 31bf3856ad364         | 4e35         | MSIL       |      |               |
| : 🛃 WPFinal                                   | 1.0.0.0            | 9f4da00116c38         | Bec5         | MSIL       |      |               |

Display Public Key Token for SharePoint's assembly.

### Mark WebGrid as Safe Control

- 1. Go to your [SPS 2007 Project path]\VirtualDirectories\80\ and open web.config.
- 2. Paste the following code under **<SafeControl>**:

<SafeControl Assembly="[Project Name], Version=1.0.0.0, Culture=neutral, PublicKeyToken=[Your Public Key Token]" Namespace="[Project Name]" TypeName="\*" Safe="True" />

#### For Example:

<SafeControl Assembly="ISNet.WebUI.WebGrid, Version=1.0.0.0, Culture=neutral, PublicKeyToken=3e60b85fb8502d5e" Namespace="ISNet.WebUI.WebGrid" TypeName="\*" Safe="True" />

## Run WebGrid in Microsoft Office SharePoint Server 2007 as WebPart

1. Open a browser such as Internet Explorer. Go to http://localhost/. When the page is loaded, choose Site Actions >> Site Settings >> Modify All Site Settings.

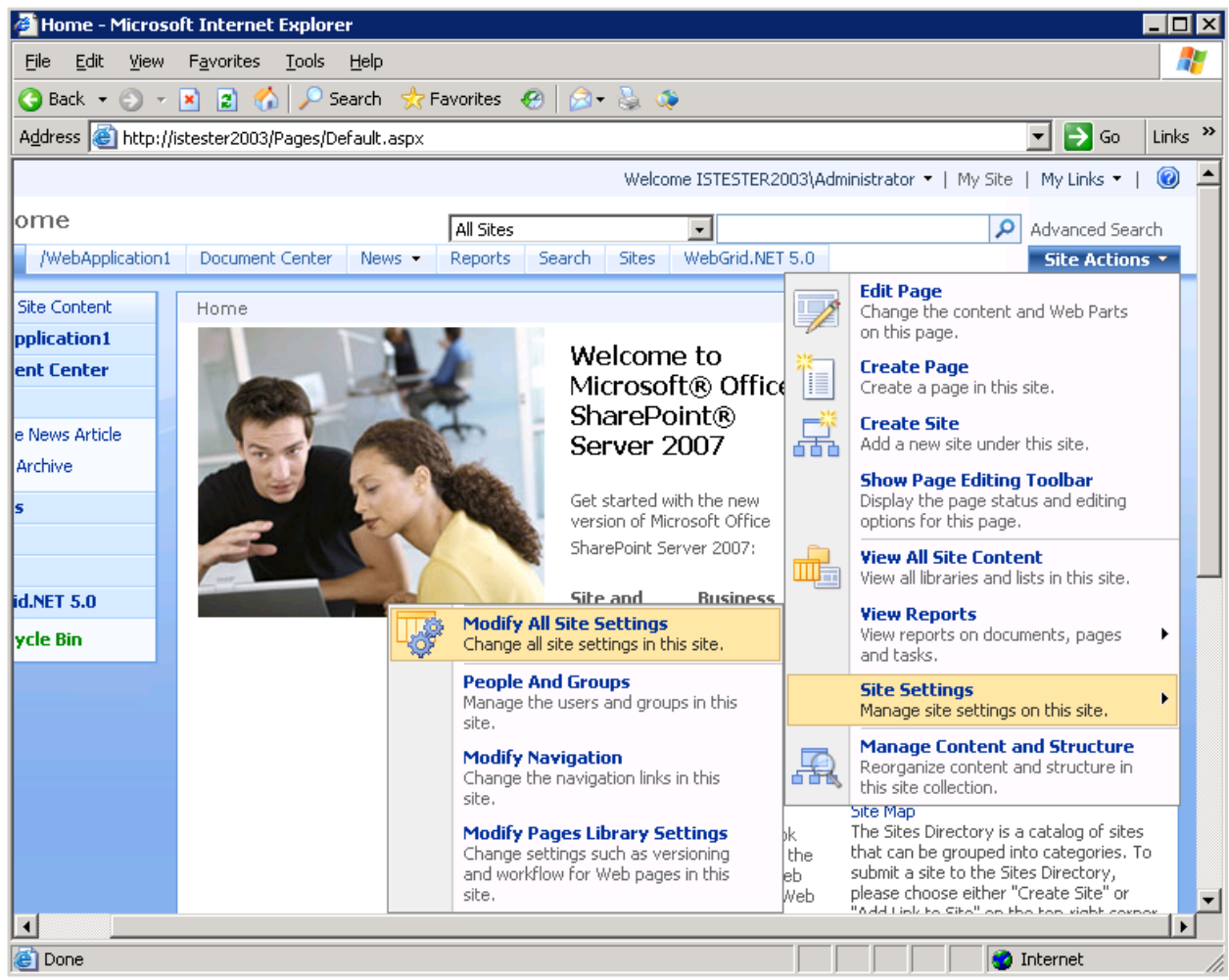

SharePoint's site

- 2. Choose Web Parts under the Galleries section.
  - 3. Click **New** and tick the WebPart you want to load and click **Populate Gallery** afterwards.

| 🚰 Web Part Gallery - Micro     | soft Internet Explorer                            |            |                         |                                | _ 🗆 ×            |
|--------------------------------|---------------------------------------------------|------------|-------------------------|--------------------------------|------------------|
| <u>File Edit View Favorite</u> | s <u>T</u> ools <u>H</u> elp                      |            |                         |                                |                  |
| 😋 Back 🝷 🕘 👻 😰                 | 🏠 🔎 Search 🛭 👷 Favorites 🛛 🥹 🗧                    | à 🐗 🛛      |                         |                                |                  |
| Address i Attp://istester200   | )3/_catalogs/wp/Forms/AllItems.aspx               |            |                         | 💌 🔁 Go                         | Links »          |
| Home                           |                                                   |            | Welcome ISTES           | TER2003\Administrat            | or 👻   N📥        |
| 🎁 Home                         | Alls                                              | ites       | •                       |                                |                  |
| Home /WebApplication1          | Document Center News - Reports S                  | earch S    | iites WebGrid.NET 5.    | 0                              |                  |
|                                | Home > Web Part Gallery                           |            |                         |                                |                  |
|                                | Web Part Gallery                                  |            |                         |                                |                  |
| View All Site Content          | Use this Web Part Gallery to store and retrieve V | Veb Parts. | The Web Parts in this g | allery are available to        | o this site      |
| /WebApplication1               | preview a web Part, click its title.              |            |                         |                                |                  |
| Document Center                | New Upload  Actions  Settin                       | gs 🕈       |                         | 0                              | View             |
| Sample News Orticle            | Type New Ic Ic                                    | Edit       | Modified                | Modified By                    | Group            |
| News Archive                   | AdvancedSearchBox.dwp                             |            | 7/12/2007 2:34 PM       | \Administrator                 | Search           |
| Reports                        | AuthoredListFilter.webpart                        |            | 7/12/2007 2:35 PM       | ISTESTER2003                   | Filters          |
| Search                         |                                                   |            |                         | p identification deter         |                  |
| Sites                          | BusinessDataActionsWebPart.dwp                    |            | 7/12/2007 2:35 PM       | ISTESTER2003                   | Busines:         |
| WebGrid.NET 5.0                |                                                   |            |                         | \Administrator                 | Data             |
| Recycle Bin                    |                                                   |            |                         |                                |                  |
|                                | BusinessDataAssociationWebPart.webpa              | irt 📝      | 7/12/2007 2:35 PM       | ISTESTER2003<br>\Administrator | Busines:<br>Data |
|                                |                                                   |            |                         |                                |                  |
|                                | BusinessDataDetailsWebPart.webpart                |            | 7/12/2007 2:35 PM       | ISTESTER2003                   | Busines:         |
|                                |                                                   |            |                         | \Administrator                 | Data             |
| 4                              |                                                   |            |                         |                                |                  |
| http://istester2003/_layout    | s/NewDwp.aspx                                     |            |                         | <br>Internet                   |                  |

Choose New to create a new WebPart.

| 🦉 Ne           | w We         | ) Parts - Microsoft Internet Explorer               |            |
|----------------|--------------|-----------------------------------------------------|------------|
| Eile           | <u>E</u> dit | <u>View Favorites Tools Help</u>                    | <b>A</b>   |
| 🕝 В.           | ack 👻        | 🕥 👻 🖹 🏠 🔎 Search 📌 Favorites 🧔 😥 🍇 🥸                |            |
| A <u>d</u> dre | ess  🦉       | http://istester2003/_layouts/NewDwp.aspx            | Go Links » |
|                |              | Microsoft.SharePoint.WebPartPages.PageViewerWebPart | PageViewe  |
|                |              | Microsoft.SharePoint.WebPartPages.SimpleFormWebPart | SimpleForn |
|                |              | Microsoft.SharePoint.WebPartPages.TitleBarWebPart   | TitleBarWe |
|                |              | Microsoft.SharePoint.WebPartPages.UserDocsWebPart   | UserDocsV  |
|                |              | Microsoft.SharePoint.WebPartPages.UserTasksWebPart  | UserTasks\ |
|                |              | Microsoft.SharePoint.WebPartPages.XmlWebPart        | XmlWebPa   |
|                |              | WebPartCombo.WebPartCombo                           | WebPartCc  |
|                | ◄            | WG6SPS.WG6SPS                                       | WG6SPS     |
|                |              | WGSPS.WGSPS                                         | WGSPS      |
|                |              |                                                     |            |
| 🙆 Do           | one          |                                                     |            |

Select the related SharePoint's project.

4. You are set now. Scroll to your WebPart and click on it. You will be able to view the WebPart you have created.

#### Home > Web Part Gallery > Web Part Preview

# Web Part Gallery: Web Part Preview

This is a preview of the Web Part. To use this Web Part, open a Web Part Page and then add this Web Part from the ToolPane.

# WG6SPS

| Drag a column h | eader here to group | o by that column. |            |                  |           |              |            |
|-----------------|---------------------|-------------------|------------|------------------|-----------|--------------|------------|
| ProductID       | ProductName         | SupplierID        | CategoryID | QuantityPerUnit  | UnitPrice | UnitsInStock | UnitsOnOrd |
|                 | r \Upsilon          | 7                 | 7          | Y                | 7         | 7            |            |
| 1               | Chai                | 1                 | 1          | 10 boxes x 20    | . 18      | 39           | 0          |
| 2               | Chang               | 1                 | 1          | 24 - 12 oz bott  | 19        | 17           | 40         |
| 3               | Aniseed Syrup       | 1                 | 2          | 12 - 550 ml bo   | 10        | 13           | 70         |
| 4               | Chef Anton's        | 2                 | 2          | 48 - 6 oz jars   | 22        | 53           | 0          |
| 5               | Chef Anton's        | 2                 | 2          | 36 boxes         | 21.35     | 0            | 0          |
| 6               | Grandma's Bo        | 3                 | 2          | 12 - 8 oz jars   | 25        | 120          | 0          |
| 7               | Uncle Bob's Or      | . 3               | 7          | 12 - 1 lb pkgs.  | 30        | 15           | 0          |
| 8               | Northwoods Cr       | . 3               | 2          | 12 - 12 oz jars  | 40        | 6            | 0          |
| 9               | Mishi Kobe Niku     | 4                 | 6          | 18 - 500 g pkgs. | 97        | 29           | 0          |
| 10              | Ikura               | 4                 | 8          | 12 - 200 ml jars | 31        | 31           | 0          |
| 11              | Queso Cabrales      | 5                 | 4          | 1 kg pkg.        | 21        | 22           | 30         |
| 12              | Queso Manche        | 5                 | 4          | 10 - 500 g pkgs. | 38        | 86           | 0          |
| 13              | Konbu               | 6                 | 8          | 2 kg box         | 6         | 24           | 0          |
| 14              | Tofu                | 6                 | 7          | 40 - 100 g pkgs. | 23.25     | 35           | 0          |
| 15              | Genen Shouyu        | 6                 | 2          | 24 - 250 ml bo   | 15.5      | 39           | 0          |
| 16              | Pavlova             | 7                 | 3          | 32 - 500 g boxes | 17.45     | 29           | 0          |
| 17              | Alice Mutton        | 7                 | 6          | 20 - 1 kg tins   | 39        | 0            | 0          |
| 18              | Carnarvon Tig       | 7                 | 8          | 16 kg pkg.       | 62.5      | 42           | 0          |
| 19              | Teatime Choc        | 8                 | 3          | 10 boxes x 12    | . 9.2     | 25           | 0          |
| 20              | Sir Rodney's M      | . 8               | 3          | 30 gift boxes    | 81        | 40           | 0          |
| 21              | Sir Rodney's S      | . 8               | 3          | 24 pkgs. x 4 pi  | . 10      | 3            | 40         |
| 22              | Gustaf's Knäck      | . 9               | 5          | 24 - 500 g pkgs. | 21        | 104          | 0          |
| 23              | Tunnbröd            | 9                 | 5          | 12 - 250 g pkgs. | 9         | 61           | 0          |
| 24              | Guaraná Fantá       | . 10              | 1          | 12 - 355 ml cans | 4.5       | 20           | η .        |

The final result of WebGrid as WebPart.

# Conclusion

With the latest innovations in deep integration and interoperability among Microsoft development platforms, Intersoft WebGrid.NET Enterprise<sup>®</sup> 6.0 is the ultimate data display and management solution for professional developers targeting Microsoft Visual Studio<sup>®</sup> 2005 and Office SharePoint Server<sup>®</sup> 2007.

WebGrid.NET Enterprise<sup>®</sup> 6.0 includes over 750 features in total – from data display, editing, Gridrelated features to advanced user runtime features such as Excel 2007<sup>®</sup> style column freezing. It has now support over 3500 unique scenarios to meet advanced business logic and enterprise-specific requirements. To learn more about WebGrid.NET Enterprise, please visit <u>http://www.intersoftpt.com/WebGrid</u>. To download the evaluation version, please visit <u>http://www.intersoftpt.com/WebGrid/Try</u>. To download SharePoint WebPart, please visit <u>http://www.intersoftpt.com/tdn/downloads/SharePointSample.zip</u>.